## **School World Help Sheet**

Removing a Subpage from the Navigation Menu (aka Hiding a page)

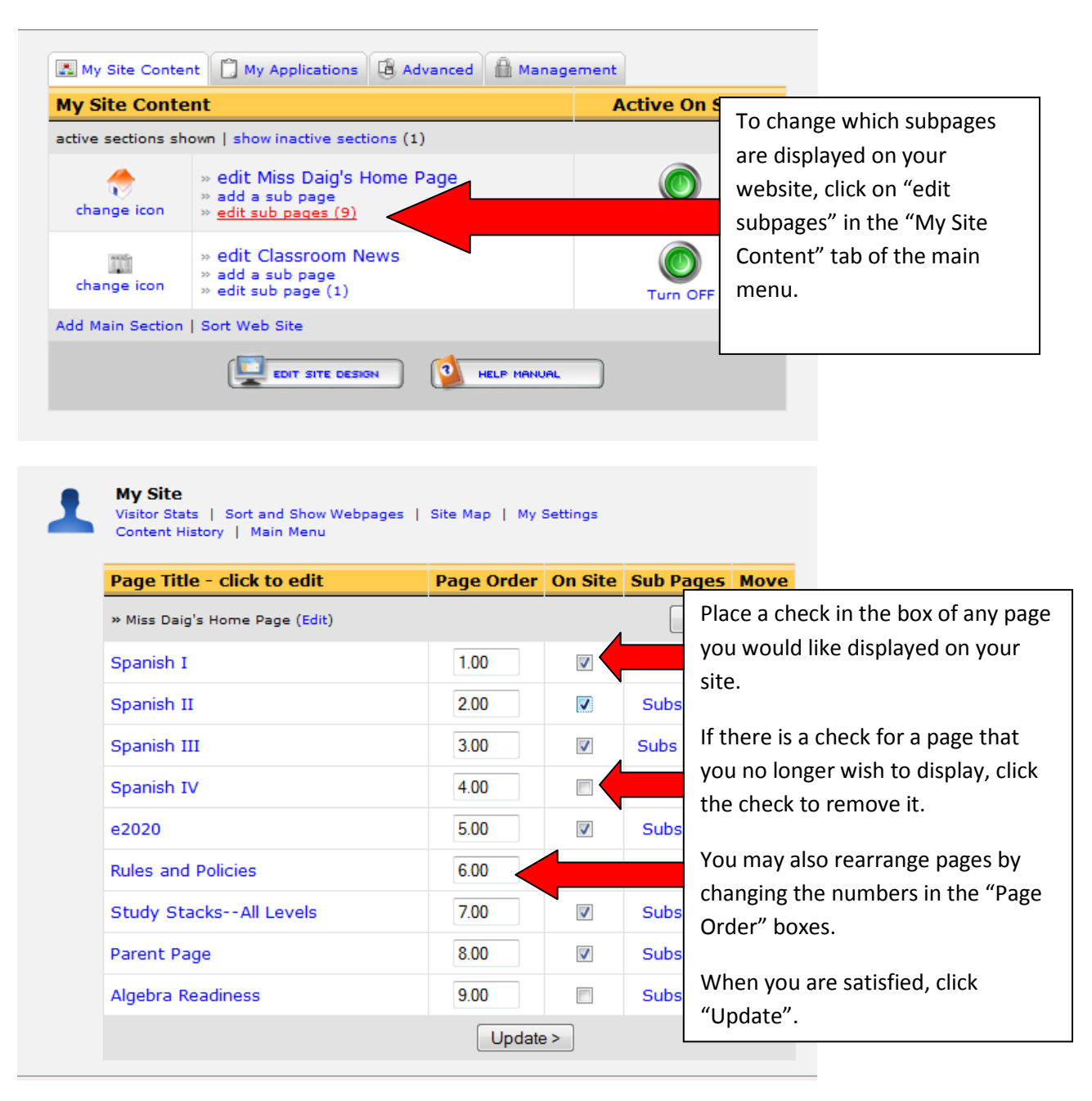